## Manual ingreso de estudiantes

## Sistema de Gestión Académica, SINU

Este documento es una guía de ingreso y reconocimiento al sistema de gestión académica, *SINU*. Ten presente por favor lo siguiente:

- Haber validado tu ingreso al SGA, SINU de acuerdo con las indicaciones que se establecerán mas adelante en este documento.
- Valida tener activo el perfil "Alumno" en la parte superior derecha de la pantalla.
- En caso de que presentes dificultades en el proceso, por favor, toma la evidencia correspondiente y remite un correo a <u>registroycontrolacademico@konradlorenz.edu.co</u> exponiendo lo sucedido.

## Ingreso al Sistema de Gestión Académica, SINU

A continuación, encontrarás indicaciones para validarlas en el sistema:

1. Para acceder al SGA, SINU debes ingresar a través del siguiente enlace: <u>https://academico.konradlorenz.edu.co:8443/sgacampus/</u>

| Sistema académico | Idiama : Español 👻 🖉 Sc |
|-------------------|-------------------------|
|                   |                         |
|                   | Acceso al sistema       |
|                   | Usuario :               |
|                   | Campier cave            |
|                   | Chan an Carel           |
|                   |                         |

Esta será la vista que se habilitará al ingresar al enlace.

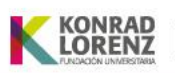

Para ingresar digita:

**Usuario:** Es todo lo que antecede a @konradlorenz.edu.co de tu correo institucional, es decir, si el correo por ejemplo es <u>santiago.romero@konradlorenz.edu.co</u>, el usuario será "*santiago.romero*"

*Clave:* Es la misma con la que ingresas a tu correo electrónico Institucional.

Si a pesar de haber digitado tus datos correctamente no puedes ingresar al sistema, <u>será necesario que reestablezcas tu contraseña del correo institucional siguiendo los siguientes pasos</u>:

- 1. Ingresa a tu cuenta institucional desde el navegador web haciendo clic <u>aquí</u>.
- 2. Diríjete a la parte superior derecha y da clic a sobre tu foto o icono de las iniciales de tu nombre y selecciona la opción "Ver cuenta".
- 3. Una vez ingreses a la ventana de ver cuenta, selecciona la opción "Contraseña" del menú que se mostrará al costado izquierdo.
- 4. Cambia tu contraseña.

| Esta página dejará de estar disponible ;<br>Para cambiar la contraseña en el futuro, v                                                                                   | oronto<br>aya a M              |
|----------------------------------------------------------------------------------------------------|--------------------------------|
| Es necesario establecer una contraseña seg<br>entre 8 y 256 caracteres, pero no incluya pa<br>nombres comunes y combine letras mayúso<br>minúsculas, números y símbolos. | ura. Esp<br>labras n<br>rulas, |
| ld. de usuario                                                                                                    |                                |
|                                                                                                    |                                |
| Contraseña anterior                                                                                                    |                                |
| Contraseña anterior                                                                                                    |                                |
| Contraseña anterior<br>Crear nueva contraseña<br>Seguridad de la contraseña                                                                                              |                                |

5. Da clic en enviar y luego ingresa nuevamente a la plataforma SINU con tu nueva contraseña.

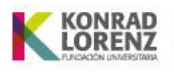

En caso de no tener habilitado el ingreso a tu correo electrónico, solicita la activación con la profesional de TI, Leidy Sarmiento, al correo leidy.sarmiento@konradlorenz.edu.co

En caso de que las dificultades de ingreso persistan, por favor remite un correo electrónico a las siguientes direcciones electrónicas: registroycontrolacademico@konradlorenz.edu.co

## Exploración SGA, SINU

Una vez hayas ingresado a la plataforma, para familiarizarte con el sistema académico, te sugerimos explorar el menú ubicado en el lado izquierdo. Allí encontrarás la opción "Actualización de datos personales". Haz doble clic sobre esta y se abrirá la ventana correspondiente:

| K Sistema académico                               | Empresa : Fundación Universitaria Konrad Lorenz 🔹 Perfil : Alumno 👻       |
|---------------------------------------------------|---------------------------------------------------------------------------|
| Inicio Inicio Actualización de datos personales 😋 |                                                                           |
|                                                   | Aviso: Recuerde que es importante que usted ingrese información veriálica |
|                                                   | Solicitud                                                                 |
|                                                   | Estado : Definitivos                                                      |
| Proceso de Administración                         |                                                                           |
| E Actualización de datos personale:               | Observación :                                                             |
| 🖶 Consulta de documentos                          |                                                                           |
| Proceso Matrícula Académica                       | Básicos                                                                   |
| 🗮 Consulta de requisitos de matricul              | Tipo<br>identificación : Cédula de Ciudadanía                             |
| 🚍 Simulador de matrícula                          | Identificación :                                                          |
| 🧮 Consulta del turno de matrícula c               | nacimiento :                                                              |
| 🚍 Matricula individual                            | Primer apellido :                                                         |
| E Recibo de pago de matrícula y otr               | apellido :                                                                |
| 🧮 Consulta del horario de la oferta               | Primer nombre :                                                           |
| E Resumen de periodo                              | nombre :                                                                  |
|                                                   | Género : Masculino 🛩                                                      |
| Favoritos                                         | expedición del Bogotá D.C Bogotá D.C (Colombia) 🛩                         |
| En Actualización de datos personale:              | Fecha de Fecha<br>expedición del 19/12/2001                               |
| 🚍 Semáforo del estudiante                         | Estado civil : Soltero 👻                                                  |
| 🔃 Consulta de documentos                          | Lugar de "                                                                |
|                                                   | Nacionalidad : Colombiano 👻 🐨 🖓 //we?                                     |
|                                                   | pasaporte : vencimiento :                                                 |
|                                                   | Generales                                                                 |
|                                                   | Lugar de<br>residencia : Bogotá D.C (Colombia) 🗸                          |
|                                                   | Dirección de residencia :                                                 |

Para hacer efectiva la experiencia, revisa los diferentes campos y actualiza los datos que consideras necesarios. Por favor guarda los cambios y sal de tu sesión una vez hayas finalizado el proceso de familiarización.

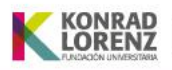